## Mimecast user guide How to reset a password

## 1. Re-open the email sent by: <u>securemail@novitasloans.co.uk.</u>

The email will contain a link to the secure messaging portal. Click the Secure Messaging service link to access the login page.

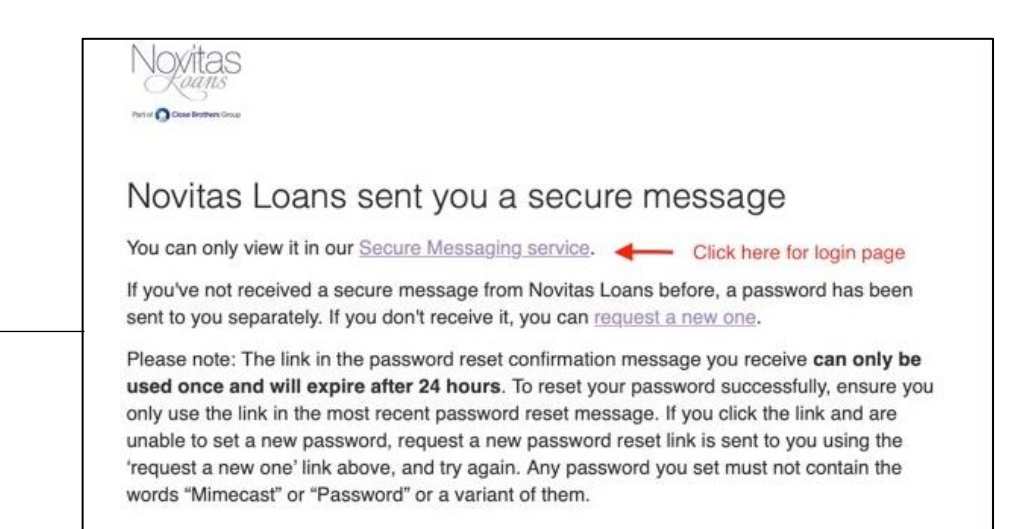

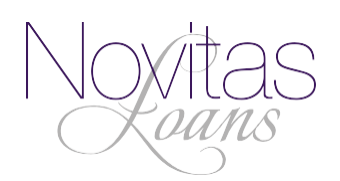

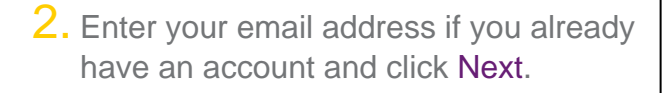

|                                                                | Noxitas                                                                                                    |
|----------------------------------------------------------------|----------------------------------------------------------------------------------------------------|
|                                                                | Part of Case Barban Case                                                                                                    |
| Log In                                                         |                                                                                                    |
| test@do                                                        | main.com                                                                                                    |
|                                                                | Next                                                                                                    |
| Disclaimer                                                     | 8                                                                                                    |
| riseranner                                                     |                                                                                                    |
| f you are not<br>copying, distri<br>content is pro             | the intended recipient, any disclosure,<br>bution or action taken in reliance on it<br>hibited and may be unlawful.                                                                                                    |
| f you are not<br>copying, distri<br>content is pro<br>Home Log | the intended recipient, any disclosure,<br>bution or action taken in reliance on it<br>hibited and may be unlawful.<br>gin Issues? Knowledge Base Contact Suppo<br>©2021 Mimecast v1.4.0-3                               |
| f you are not<br>opying, distri<br>ontent is pro<br>Home Log   | the intended recipient, any disclosure,<br>bution or action taken in reliance on it<br>hibited and may be unlawful.<br>gin Issues? Knowledge Base Contact Suppo<br>©2021 Mimecast v1.4.0-3<br>Powered by <b>Mimecast</b> |

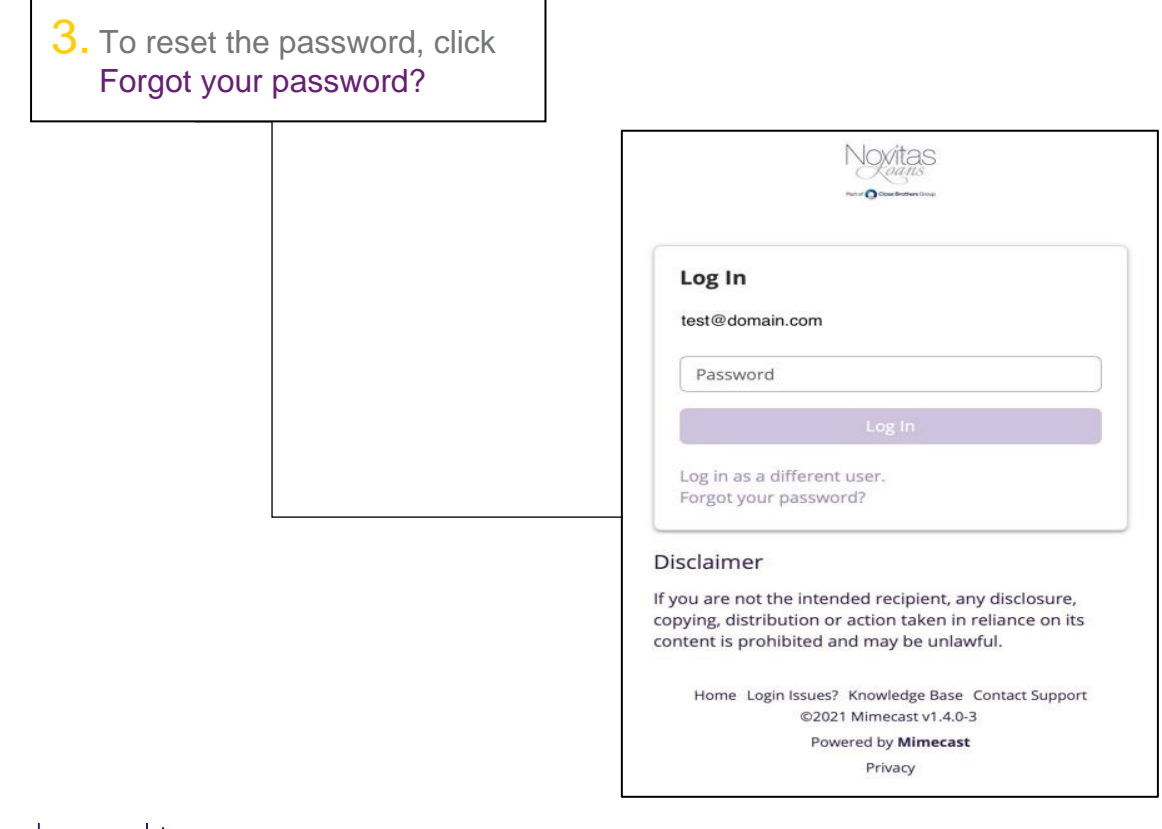

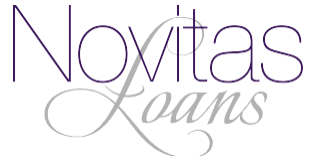

**4.** You will then be redirected to the screenshot shown below. Please do not close this browser as you will return to this once you have reset your password.

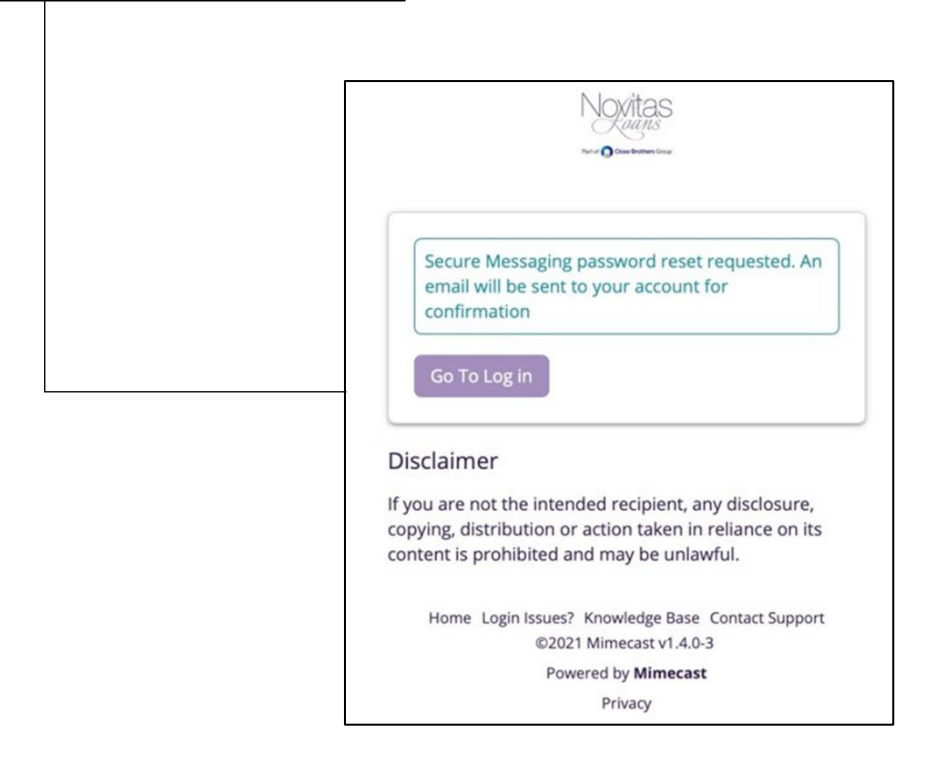

**5.** You will receive an email from <u>securemail@closebrothers.com</u> containing a reset link. To be redirected to the create a password screen shown below, select reset here.

- N.B. Please note that Novitas Loans is a part of Close Brothers.

O Close Brothers

You asked to reset your Close Brothers Secure Messaging password

Your password can be reset here.

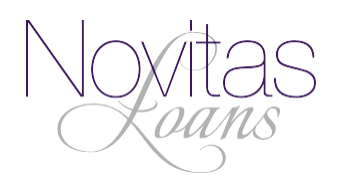

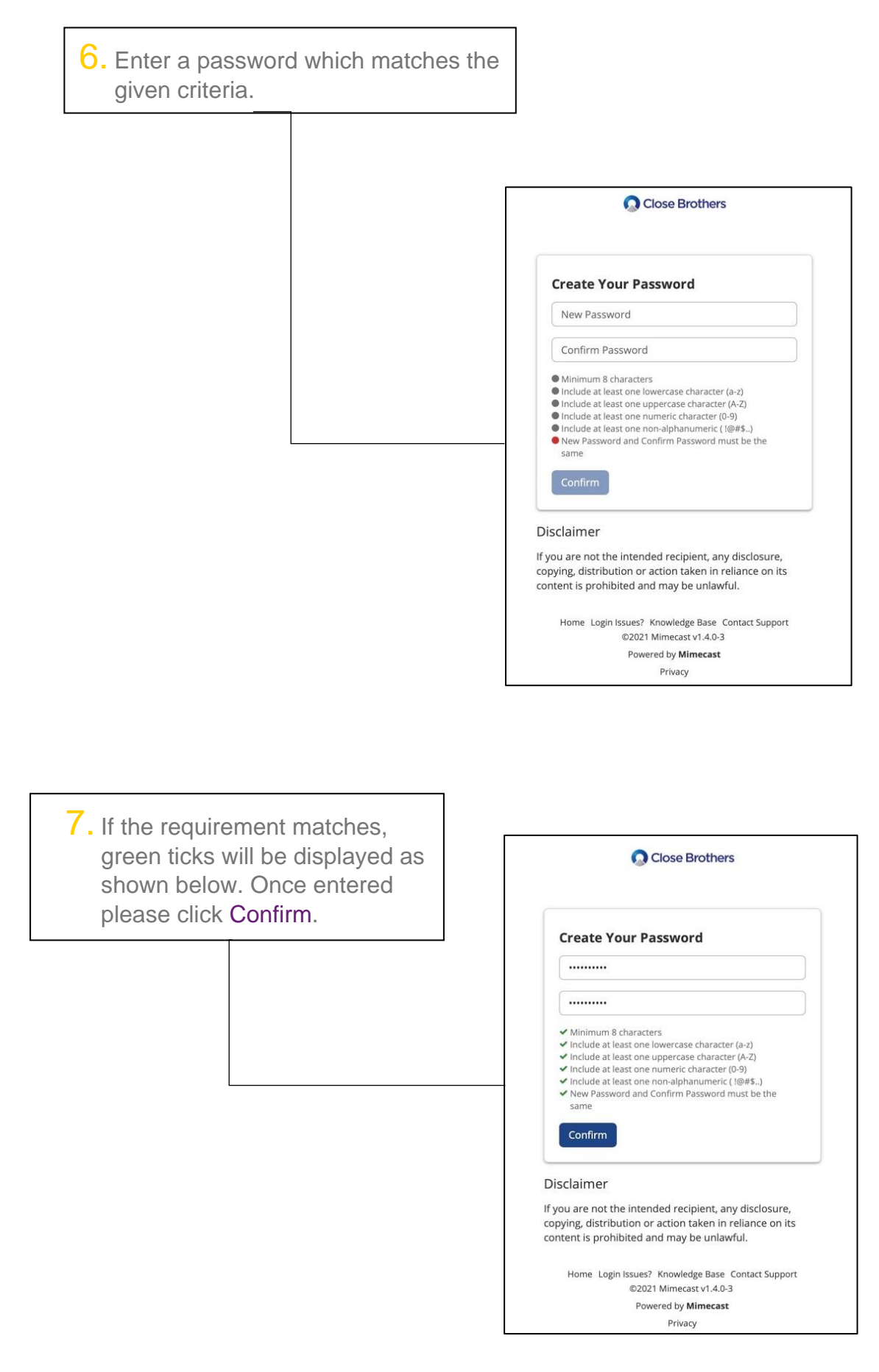

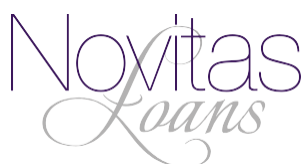

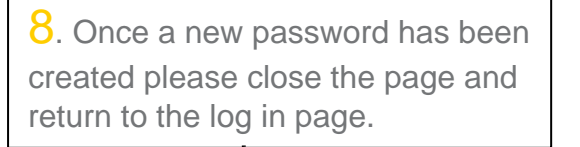

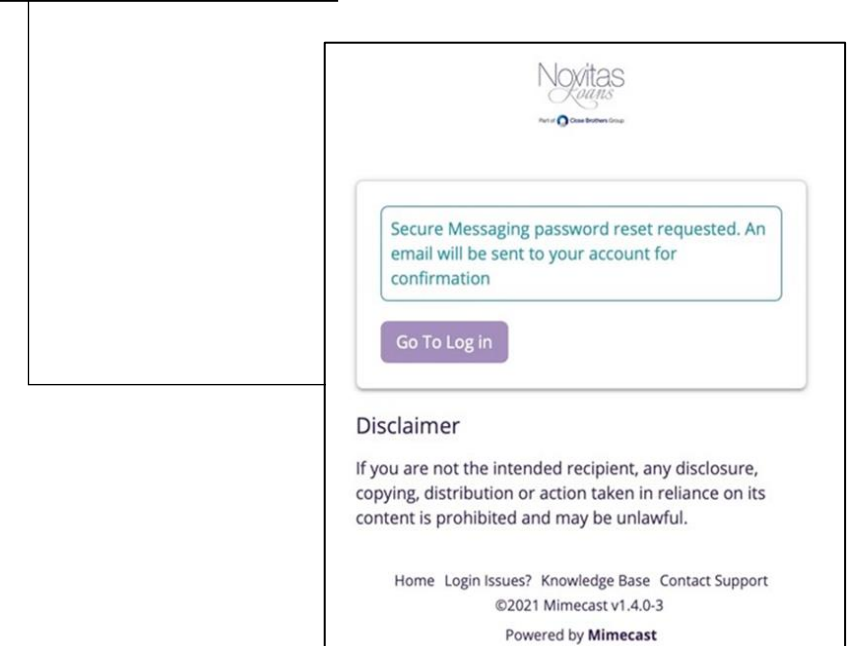

Privacy

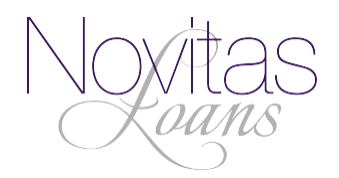

**10.** Enter your new password and click Log In.

|                                         | Novitas<br>Autoris<br>Prote Constantino Const                                                                                |
|-----------------------------------------|----------------------------------------------------------------------------------------------------|
| Log In                                  |                                                                                                    |
| test@don                                | nain.com                                                                                                    |
| Passwo                                  | ord                                                                                                    |
|                                         | Log In                                                                                                    |
| Log in as<br>Forgot yo                  | a different user.<br>our password?                                                                                           |
| isclaime                                | r                                                                                                    |
| ou are no<br>pying, dist<br>ntent is pr | ot the intended recipient, any disclosure,<br>tribution or action taken in reliance on its<br>rohibited and may be unlawful. |
| Home L                                  | ogin Issues? Knowledge Base Contact Suppor                                                                                   |
|                                         | Powered by Mimecast                                                                                                    |
|                                         | Privacy                                                                                                    |

**11.** Once you have logged in you will be redirected to your inbox where you can now view your emails and any relevant attachments.

| Novitas<br>Peter Casterbers line |                                               |            |
|----------------------------------|-----------------------------------------------|------------|
| 🖌 Compose                        | C) Inbox                                      |            |
| A Inbox                          | Selection ~                                   |            |
|                                  | <ul> <li>Sender (Banking Division)</li> </ul> | 17/02/2021 |
| 📩 Sent Items                     | test                                          |            |
| Deleted Items                    | Sender (Banking Division)                     | 17/02/2021 |
| •                                | test                                          | 16:17      |

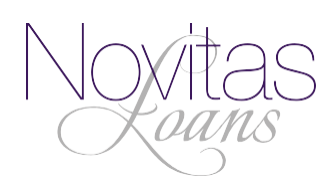

## Troubleshooting

 You may see the error messages shown below after entering your new password. Here's how to correct that.

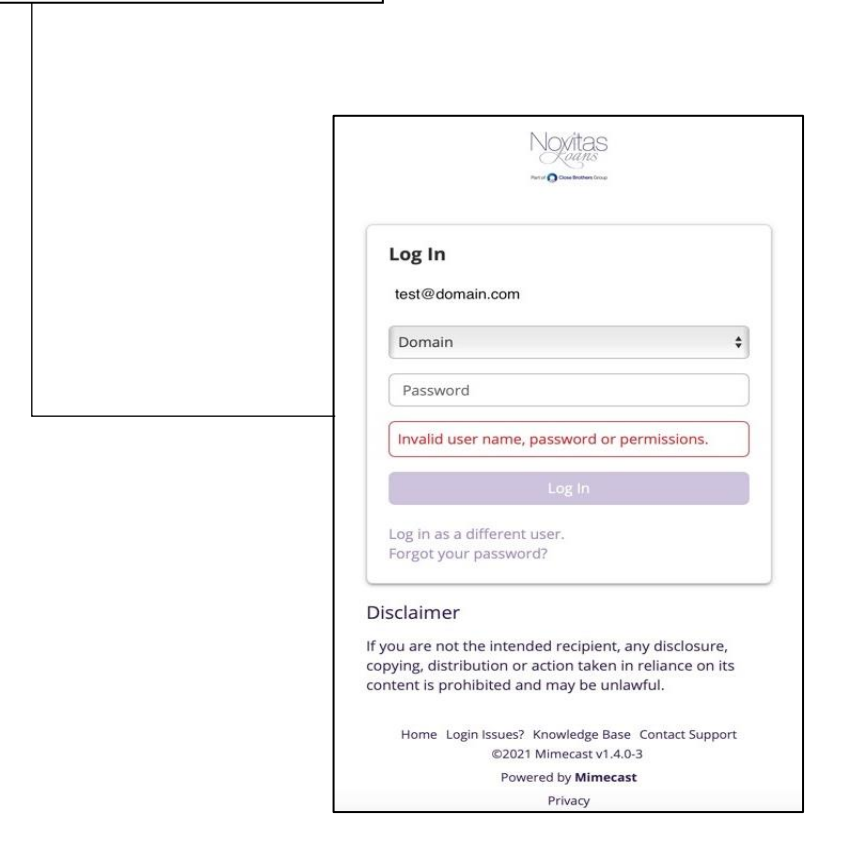

To avoid this, once you have reset your password, log back into the secure messaging portal via the link previously sent by email (Please see step 1).

Or by logging in via the Go to log in button shown in step 8. Should this not solve the problem then please repeat steps 1 - 11.

Please note that if you cannot see 'Domain' on your device the steps here will still apply.

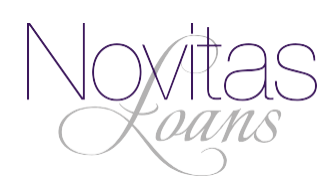

2. If you are in the process of resetting your password and this error message appears please follow the steps below.

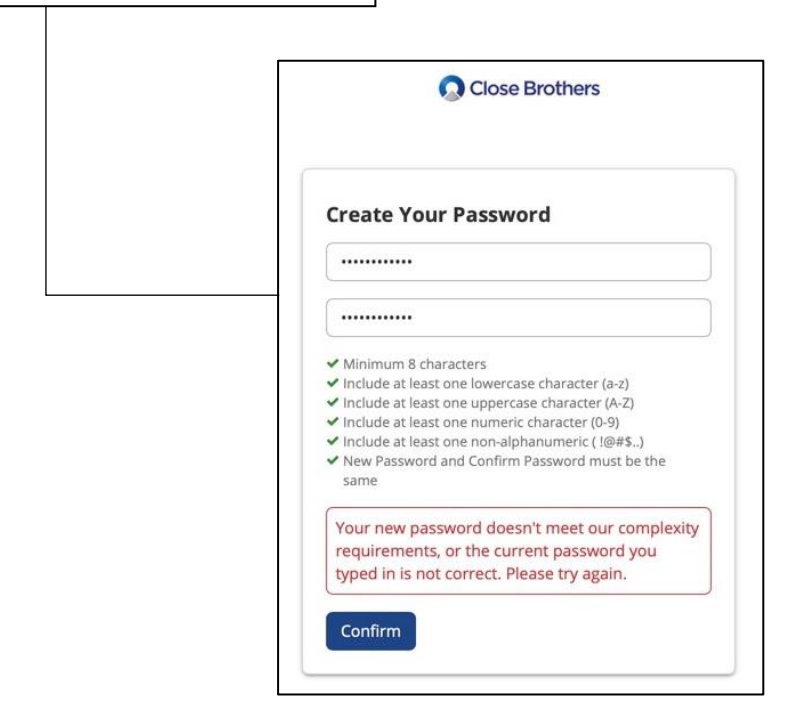

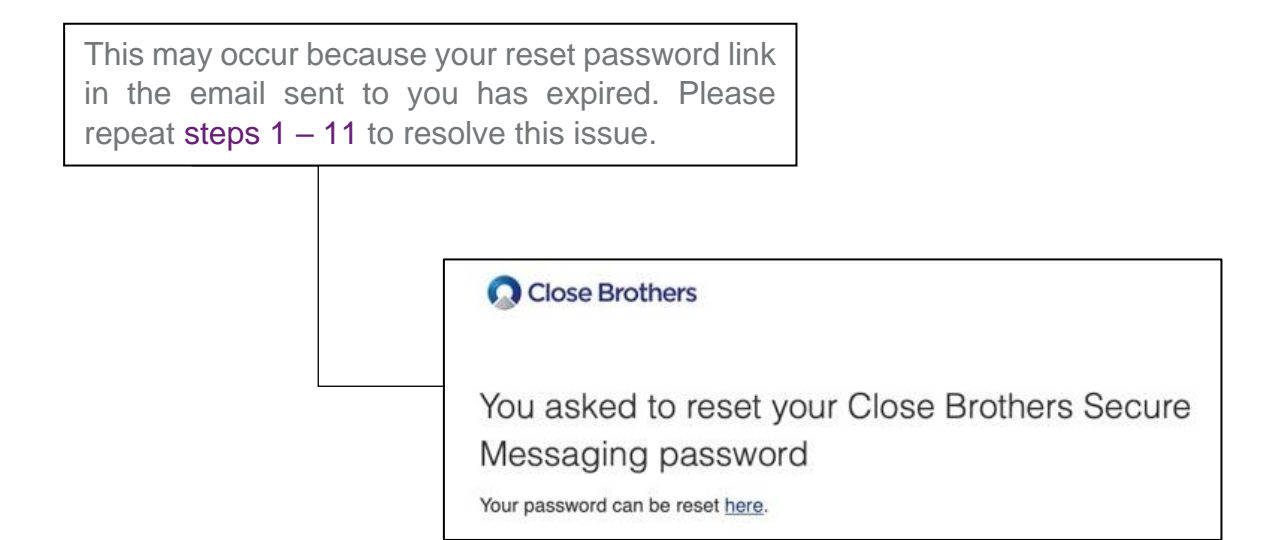

If the issue persists after following all the steps, please notify your business contact.

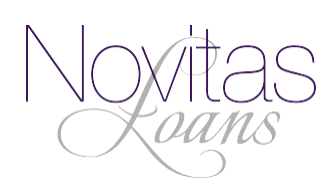